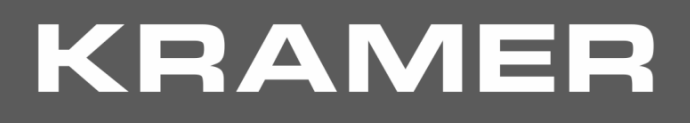

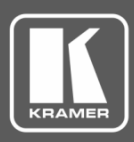

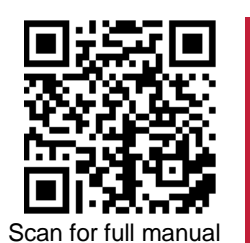

# 691/692 Quick Start Guide

This guide helps you install and use your 691/692 for the first time.

Go to <u>www.kramerav.com/downloads/691</u> or <u>www.kramerav.com/downloads/692</u> to download the latest user manual and check if firmware upgrades are available.

## Step 1: Check what's in the box

- G91 HDBT 2.0 Transmitter or 692 HDBT 2.0 Receiver
- 1 OSP-MM1 Fiber Optic SFP+ Transceiver
   1 Power adapter and cord
- nsceiver 🗹
  - 1 Quick start guide
  - ✓ 4 Rubber feet

### Step 2: Get to know your 691/692

691

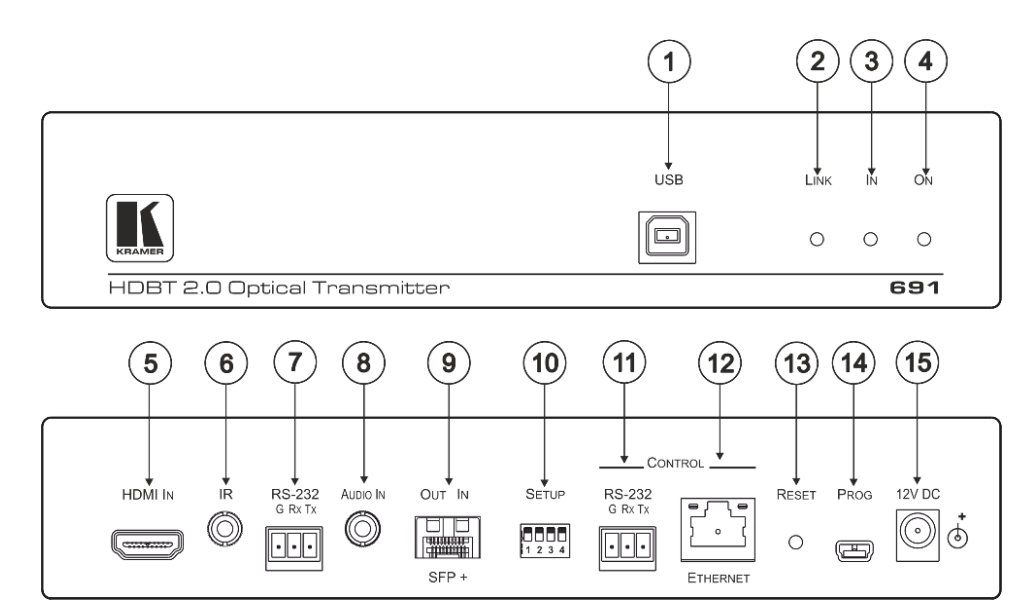

| #  | Feature                      |                                | Function                                                                                                    |  |
|----|------------------------------|--------------------------------|----------------------------------------------------------------------------------------------------|--|
| 1  | USB Connector                |                                | Connect to the USB host (for example, a laptop) for traffic extension to remote connected USB devices.                                            |  |
| 2  | LINK LED                     |                                | Lights green when the HDBT link is active.                                                                                                    |  |
| 3  | IN LED                       |                                | Lights green when an active HDMI source is connected.                                                                                             |  |
| 4  | ON LED                       |                                | Lights green when the device receives power.                                                                                                    |  |
| 5  | HDMI IN Connector            |                                | Connect to the HDMI source.                                                                                                    |  |
| 6  | IR 3.5mm Mini Jack Connector |                                | Connect to an external infrared transmitter or receiver for traffic extension.                                                                    |  |
| 7  | RS-232 3-pin Terminal Block  |                                | Connect to an RS-232 controller for traffic extension (for example, a PC to control the projector).                                               |  |
| 8  | AUDIO IN 3.5mm Mini Jack     |                                | Connect to the stereo, analog audio source.                                                                                                    |  |
| 9  | OUT IN SFP+ Connector        |                                | Connect the fiber optic cable to the OUT IN SFP+ connectors ( <b>OSP-MM1</b> included).                                                           |  |
| 10 | SETUP 4-way DIP-switch       |                                | Sets the device functions.                                                                                                    |  |
| 11 | CONTROL                      | RS-232 3-pin Terminal<br>Block | Connect to the serial controller to control this device.                                                                                          |  |
| 12 |                              | ETHERNET RJ-45<br>Connector    | Connect to the LAN to extend network traffic to the receiver and Ethernet controller to control this device.                                      |  |
| 13 | RESET Switch                 |                                | Press and hold for 5 seconds to reset the device to factory default settings.<br>Press and immediately release to power-cycle the device (Reset). |  |
| 14 | PROG Mini USB Connector      |                                | Connect to a PC to perform firmware upgrades.                                                                                                    |  |
| 15 | 12V DC Power Connector       |                                | Connect to the supplied power adapter.                                                                                                    |  |

691/692 Quick Start

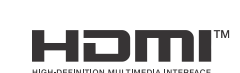

P/N: 2900-301392QS

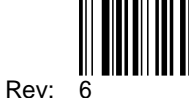

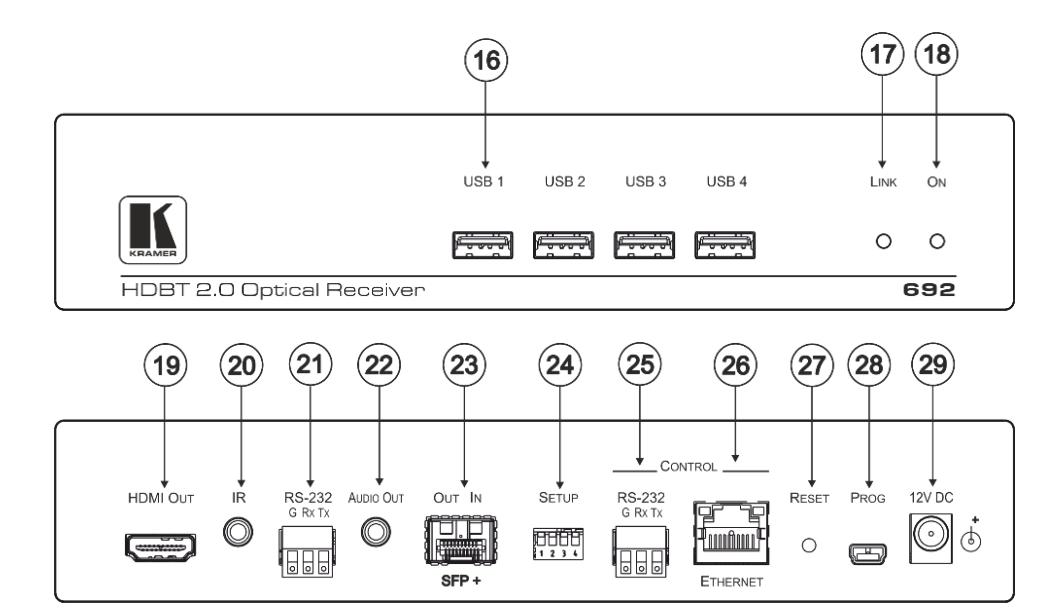

| #  | Feature F                    |                                | Function                                                                                                    |
|----|------------------------------|--------------------------------|----------------------------------------------------------------------------------------------------|
| 16 | USB Connectors               |                                | Connect to the USB devices (for example, a camera, keyboard, mouse and so on) for traffic extension to a remote connected USB host. |
| 17 | LINK LED                     |                                | Lights green when the HDBT link is active.                                                                                          |
| 18 | ON LED                       |                                | Lights green when the device receives power.                                                                                        |
| 19 | HDMI OUT Connector           |                                | Connect to the HDMI acceptor.                                                                                                    |
| 20 | IR 3.5mm Mini Jack Connector |                                | Connect to an external infrared transmitter or receiver for traffic extension.                                                      |
| 21 | RS-232 3-pin Terminal Block  |                                | Connect to an RS-232 Controller for traffic extension (for example, a PC to control the Blu-ray player on the transmitter side).    |
| 22 | AUDIO OUT 3.5mm Mini Jack    |                                | Connect to the stereo, analog audio acceptor.                                                                                       |
| 23 | OUT IN SFP+ Connector        |                                | Connect the fiber optic cable to the OUT IN SFP+ connectors (OSP-MM1 included).                                                     |
| 24 | SETUP 4-way DIP-switch       |                                | Sets the device functions.                                                                                                    |
| 25 | CONTROL                      | RS-232 3-pin Terminal<br>Block | Connect to the serial controller to control this device.                                                                            |
| 26 |                              | ETHERNET RJ-45<br>Connector    | Connect to the LAN to extend network traffic to the transmitter and Ethernet controller to control this device.                     |
| 27 | RESET Switch                 |                                | Press and hold for 5 seconds to reset the device to factory default settings.                                                       |
|    |                              |                                | Press and immediately release to power-cycle the device (reset).                                                                    |
| 28 | PROG Mini USB Connector      |                                | Connect to a PC to perform firmware upgrades.                                                                                       |
| 29 | 12V DC Power Connector       |                                | Connect to the supplied power adapter.                                                                                              |

### Step 3: Mount 691/692

Install 691/692 using one of the following methods:

- Attach the rubber feet and place the unit on a flat surface.
- Fasten a bracket (included) on each side of the unit and attach it to a flat surface (see <a href="http://www.kramerav.com/downloads/691">www.kramerav.com/downloads/691</a>).
- Mount the unit in a rack using the recommended rack adapter (see <u>www.kramerav.com/product/691</u>).

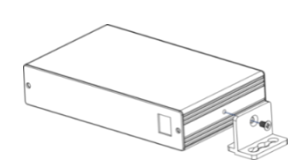

- Ensure that the environment (e.g., maximum ambient temperature & air flow) is compatible for the device.
  Avoid uneven mechanical loading.
  Appropriate consideration of equipment nameplate ratings should be used for avoiding overloading of the circuits.
  Reliable earthing of rack-mounted equipment should be maintained.
  - Reliable earthing of rack-mounted equipment should be maintained.
    Maximum mounting height for the device is 2 meters.

### Step 4: Connect inputs and outputs

Always switch OFF the power on each device before connecting it to your **691/692**. For best results, we recommend that you always use Kramer high-performance cables to connect AV equipment to the **691/692**.

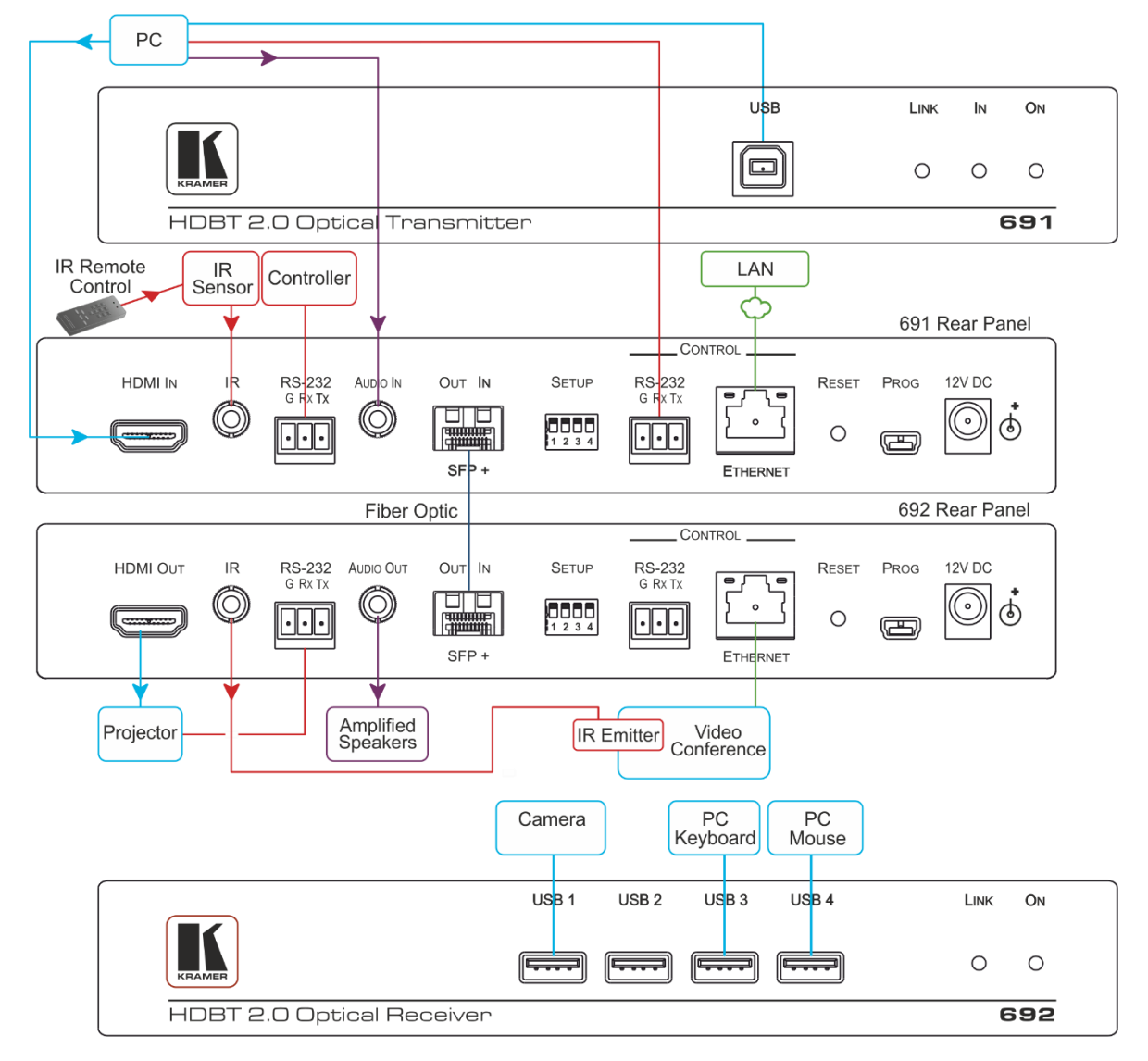

For optimal performance, use the RECOMMENDED Kramer cables available at www.kramerav.com/product/691.

Using third-party cables may cause damage!

To install/replace the OSP-MM1 or other Kramer recommended SFP+ transceiver:

- 1. Pull the bail out and remove the currently installed transceiver, insert the protective cap and store in a safe place.
- 2. Make sure the bail of the new transceiver is pushed up, in the closed position.
- 3. Insert the new transceiver into the relevant optical device SFP+ slot and push it in until it clicks.
- 4. Remove the protective cap and store it in a safe place for future use.

**Warning:** Connecting the OSP SFP+ connector to an LC(APC) fiber connector may cause poor performance and damage the connector! Refer to <u>www.kramerav.com/downloads/691</u> for more information.

#### Warning: Class 1 Laser Product

- Invisible laser radiation present.
- Avoid long-term viewing of laser.
- Avoid the use of magnifying viewing aids or instruments (such as binoculars, telescopes, microscopes and magnifying lenses, but not spectacles or contact lenses).
- Avoid placing optical devices in the emitted beam that could cause the concentration of the laser radiation to be increased.

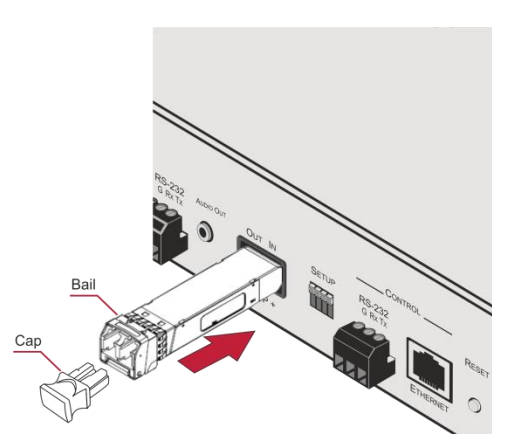

#### **SETUP DIP-Switches**

A DIP-switch that is down is on, up is off. Changes to the DIP-switches only take effect on power-up. After changing a switch, reboot the device.

| # | Function              | Applicable to: | Status                                                                                                    |
|---|-----------------------|----------------|----------------------------------------------------------------------------------------------------|
| 1 | For future use        | 691 and 692    | —                                                                                                    |
| 2 | Audio source priority | 691 only       | Off—Embedded audio (factory default)<br>On—Analog audio                                                                                                    |
| 3 | EDID lock             | 691 and 692    | Off—Automatic EDID acquisition (factory default)<br>On—Lock (locks the current EDID so that changes on the<br>output do not result in changes to the EDID) |
| 4 | Audio mode selection  | 691 only       | Off—Auto (factory default)<br>On—Manual                                                                                                    |

## Step 5: Connect power

Connect the power cord to 691/692 and plug it into the mains electricity.

Safety Instructions (See <u>www.kramerav.com</u> for updated safety information) Caution:

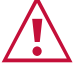

For products with relay terminals and GPI\O ports, please refer to the permitted rating for an external connection, located next to the terminal or in the User Manual.
 There are no operator serviceable parts inside the unit.

Warning:

Use only the power cord that is supplied with the unit.
Disconnect the power and unplug the unit from the wall before installing.

#### Step 6: Operate 691/692

Embedded Web pages:

Video Settings

Device Settings

EDID Management

Firmware Upgrade

Authentication

About

RS-232 and Ethernet parameters and defaults:

| RS-232                           |                                                                     |                           |       |  |  |
|----------------------------------|---------------------------------------------------------------------|---------------------------|-------|--|--|
| Protocol 3000                    | Protocol 3000                                                       |                           |       |  |  |
| Baud Rate:                       | 115,200                                                             | Stop Bits:                | 1     |  |  |
| Data Bits:                       | 8                                                                   | Parity:                   | None  |  |  |
| Command format:                  | ASCII                                                               |                           |       |  |  |
| Example (get devic               | e model name): #model? <cr></cr>                                    |                           |       |  |  |
| ТСР/ІР                           |                                                                     |                           |       |  |  |
| IP Address:                      | 192.168.1.39                                                        | UDP Port #:               | 50000 |  |  |
| Subnet mask:                     | 255.255.000.000                                                     | TCP Port #:               | 5000  |  |  |
| Default gateway:                 | 192.168.0.1                                                         |                           |       |  |  |
| Embedded Webpages Authentication |                                                                     |                           |       |  |  |
| User/Password                    | Admin/Admin                                                         |                           |       |  |  |
| Full Factory Reset               | 1                                                                   |                           |       |  |  |
| Rear panel                       | Press and hold for 5 seconds to reset the device to factory default |                           |       |  |  |
| button:                          | settings.                                                           |                           |       |  |  |
| P3K command:                     | #factory <cr></cr>                                                  |                           |       |  |  |
| Embedded Web                     | Select Device Settings p                                            | age and click Factory rea | set   |  |  |

The terms HDMI, HDMI High-Definition Multimedia Interface, and the HDMI Logo are trademarks or registered trademarks of HDMI Licensing Administrator, Inc.

pages:

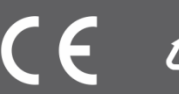